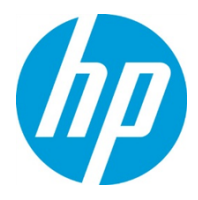

# **Replacing a Dogmatix Board**

| CSR Level:   | CSR A                                |
|--------------|--------------------------------------|
| Part Number: | CX257-00112                          |
| Part Name:   | DOGMATIX PCBA WITH PROGRAMMING FILES |
| Frequency:   | as needed                            |
| Document ID: | c05942225                            |
| Revision:    | Rev. B                               |
| Date:        | 08-Aug-19                            |

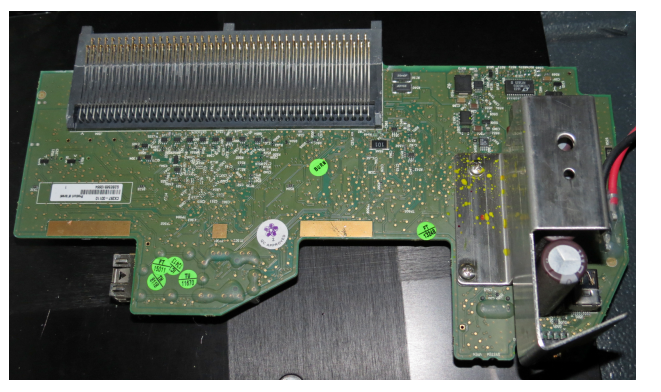

| Required personnel: | 1          |
|---------------------|------------|
| Required time:      | 20 minutes |
| Required tools:     | none       |

### Important:

Make sure to comply with all relevant federal, state, and local regulations when disposing of replaced parts.

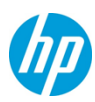

# Procedure

- 1. Shut down power to the Dogmatix boards:
  - **a.** In the C500 UI, switch to R&D mode.
  - **b.** Select **DataEngine** from the Device Tree.
  - c. Select Firmware Stop from the Operations list.
  - d. Tap Start Operation.

| DEVICES                                                                                                    | (Collapse All) OPERATIONS                    | MONITORS                 |        |             |
|----------------------------------------------------------------------------------------------------|----------------------------------------------|--------------------------|--------|-------------|
| 🕴 🖲 Tsabar System 🖊                                                                                                    |                                              | Drop Count Black         | 0      | UInt64      |
| DataEngine                                                                                                    | Servicing Manager Start                      |                          | -      |             |
| Bar 1                                                                                                    | Servicing Manager Stop                       | Drop Count Cyan          | 0      | UInt64      |
| Bar 2                                                                                                    | O Dogmatix On/Off Test                       |                          |        |             |
| 🛇 🖲 Bar 3                                                                                                    | O Restart                                    | Drop Count Fixer         | 0      | UInt64      |
| 🎯 👁 Bar 4                                                                                                    | 🔾 Firmware Start                             |                          |        |             |
| 🥝 👁 Bar 5                                                                                                    | Firmware Stop                                | Drop Count Magenta       | 0      | UInt64      |
| 🥝 🖲 Bar 6                                                                                                    | Simulated TOF Policy                         | Drop Count Vallaur       | 0      | Illot64     |
| 🕗 电 Bar 7                                                                                                    | Run TOF Generator                            | Drop Count Yellow        | 0      | UIIILO4     |
| 🛇 🖲 Dogmatix 1                                                                                                    | O Produce Simulated TOF                      | HW Abort Status          | False  | Boolean     |
| Pen CK 1                                                                                                    | Clear HW Abort Latch                         | in Abort Status          | ruise. | boolean     |
| Dogmatix 2                                                                                                    | <ul> <li>Set TOF state</li> </ul>            | PecState                 | IDLE   | String      |
| S Pen CK 2                                                                                                    | <ul> <li>Switch Pens Power Supply</li> </ul> |                          |        | 5           |
| 🛛 🖲 Dogmatix 3                                                                                                    | O Get PEC Info                               | Pens Power Supply Status | False  | Boolean     |
| Pen CK 3                                                                                                    | Execute PEC Shell Command                    |                          |        |             |
| Dogmatix 4                                                                                                    | Execute PEC Icl Command                      | PensEnabled              | False  | Boolean     |
| Pen CK 4                                                                                                    | O Energize Pens                              |                          |        |             |
| Dogmatix 5                                                                                                    | DeEnergize Pens     Decet DEC Alignment      | Readiness Status [%]     | 100    | Int32       |
| Pen LK 5                                                                                                    | Reset PEL Alignment     Dress DC see         | Test Code March 22       | 0      | 1.122       |
| Dogmatix 6                                                                                                    | O Press KScan     O Set Missing Nemples      | Test Cycle Number        | U      | Int32       |
| Perick 0     Perick 0                                                                                                    | Set V Origin                                 | Current Operation Name   |        | String      |
| Dogmatix 7                                                                                                    | Set X Origin                                 | _current operation Name  |        | Sunny       |
|                                                                                                    | Set Forigin                                  | Current Operation Result |        | String      |
| Pen CK 8                                                                                                    | ⊖ Set Led State                              |                          |        | string      |
| C R Dogmatix 9                                                                                                    | ⊖ Undate Alignment                           |                          |        |             |
| Pen CK 9                                                                                                    | ⊖ Simulate Pen Error                         |                          |        |             |
| Dogmatix 10                                                                                                    | ○ Simulate Dogmatix Error                    |                          |        |             |
| Pen CK 10                                                                                                    | O Update FPGA Bitstream                      |                          |        |             |
| Dogmatix 11                                                                                                    | ○ Set Logging                                |                          |        |             |
| Pen CK 11                                                                                                    | Clear Logging                                |                          |        |             |
| Dogmatix 12                                                                                                    | Kill Parallel Running                        |                          |        |             |
| Pen CK 12                                                                                                    | Messenger                                    |                          |        |             |
| Ogmatix 13                                                                                                    |                                              |                          |        |             |
| Pen CK 13                                                                                                    |                                              |                          |        |             |
| Panacea 1                                                                                                    |                                              |                          |        |             |
| Panacea 2                                                                                                    |                                              |                          |        |             |
| Panacea 3                                                                                                    |                                              |                          |        |             |
| 🛇 🖲 Panacea 4                                                                                                    |                                              |                          |        |             |
| September 2010 September 2010 Septem |                                              |                          |        |             |
| Ogmatix Bar5 Pen                                                                                                    | 15                                           |                          |        |             |
| Ø Dogmatix Bar5 Pen                                                                                                    | 14                                           |                          |        |             |
| Dogmatix Bar5 Pen                                                                                                    | 13                                           |                          |        |             |
| Dogmatix Bar5 Pen                                                                                                    | 12                                           |                          |        |             |
| Se Fiber Channel 2                                                                                                    |                                              |                          |        |             |
| 🖉 Doomatix Bar6 Pen                                                                                                    | i5                                           |                          |        |             |
| START_OPERATION PARAMETERS                                                                                                    | EDIT_MONITOR Show More Operations            |                          |        | RESET_PARAM |

- **2.** Climb up to the gallery.
- 3. Open the floor panel above the faulty Dogmatix board.

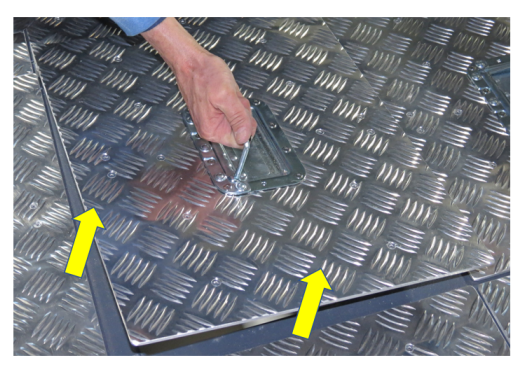

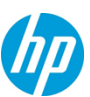

- 4. Remove the print head to which the Dogmatix board is connected, as follows:
  - **a.** Open the securing clamp on the print head by lifting the handle.

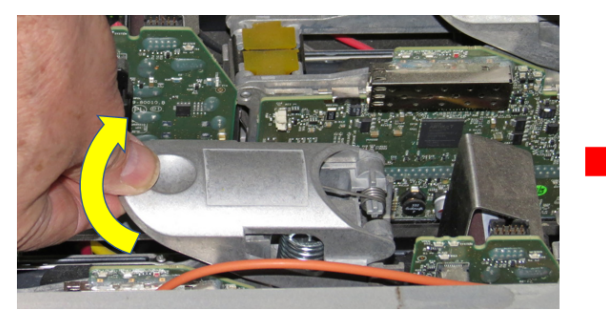

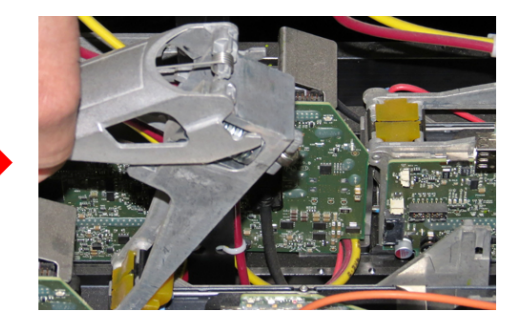

**b.** Lift the handle for the print head and remove the print head from the ink beam.

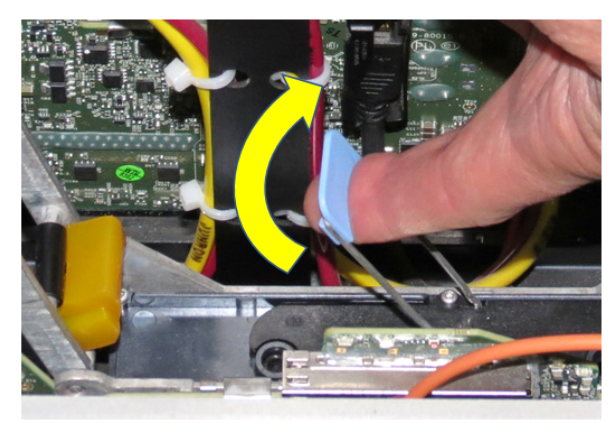

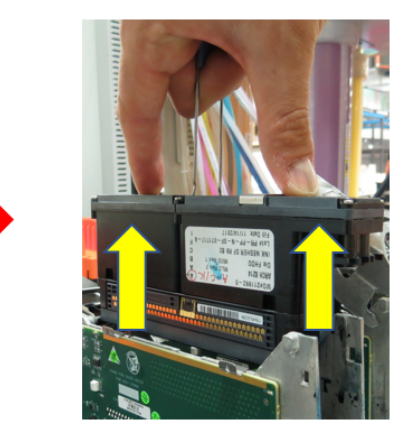

### Caution:

Be sure to pull the print head straight up out of its pocket. Pulling the print head at an angle can damage the septums!

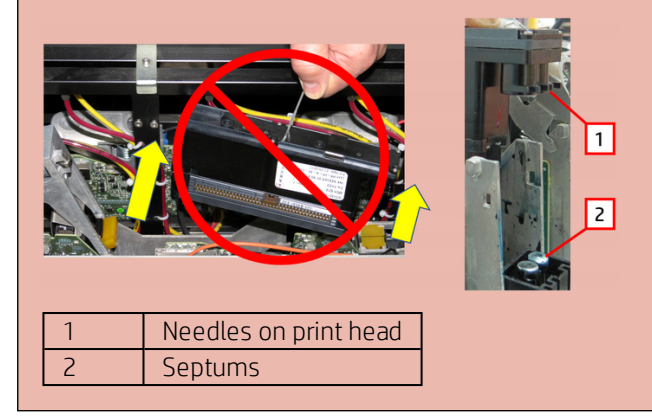

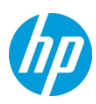

5. Use your fingers to pry open the two metal clips that secure the top of the board.

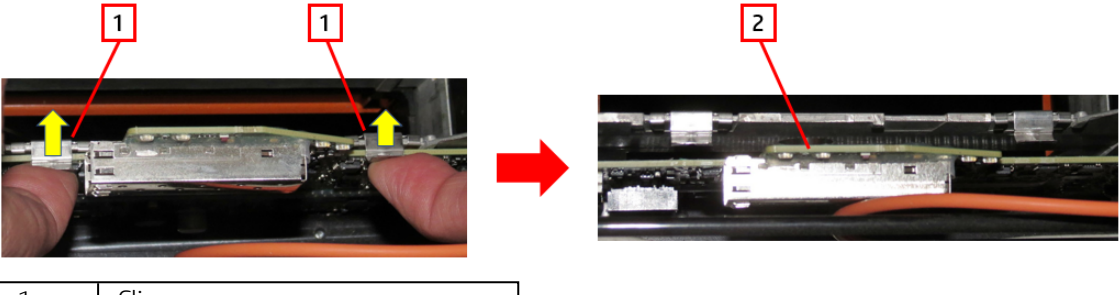

| 1 | Clips                           |
|---|---------------------------------|
| 2 | Dogmatix board freed from clips |

6. Disconnect the Ethernet cables (and optic cable, if relevant) connected to the faulty board.

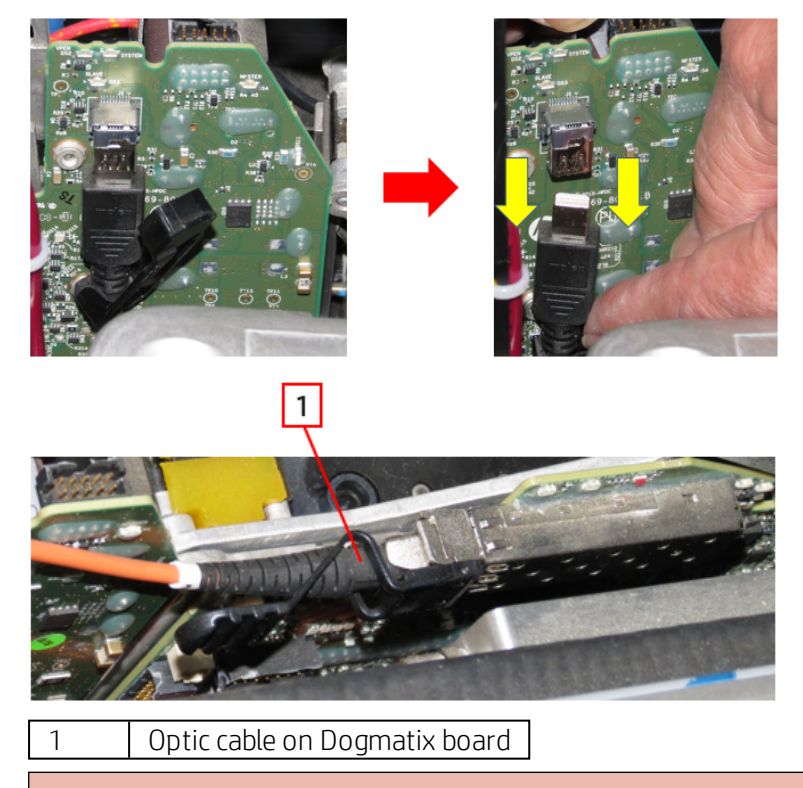

#### Caution:

Use caution when handling fiber optic cables to prevent damaging them.

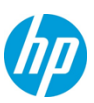

**7.** Carefully lift the Dogmatix board from the ink beam. Make sure not to tear the electrical cables. Open the wire anchors, as required.

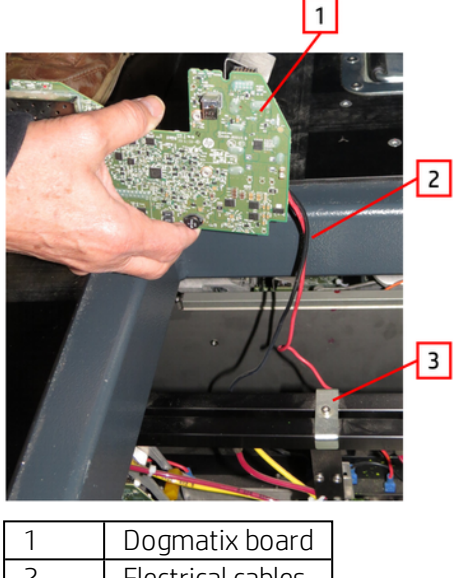

- 2Electrical cables3Wire anchor
- **8.** Disconnect the electrical cables (red and black) from the terminals on the ink beam. Take note of the terminal to which each cable was connected.

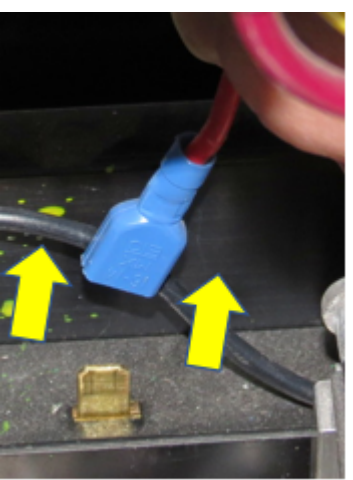

- **9.** Remove the Dogmatix board from the ink beam.
- **10.** Insert the new Dogmatix board in its slot next to the print head.
- **11.**Close the clips to lock the board in place.

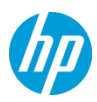

**12.** Connect the red and black electrical cables to the terminals on the ink beam, and close the wire anchors.

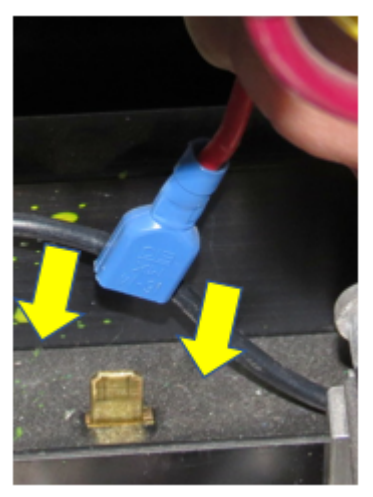

#### Caution:

Make sure to connect the cables to the proper terminals! The cables are identical other than the color.

**13.**Connect the Ethernet cable (and optic cable, if relevant) to the Dogmatix board.

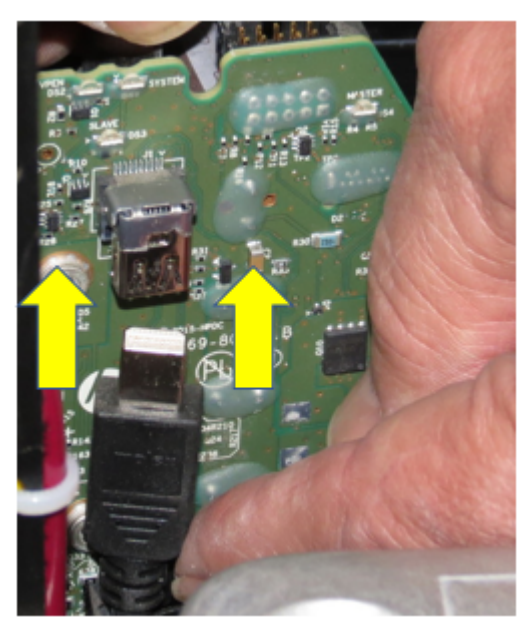

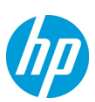

**14.**Reinsert the print head.

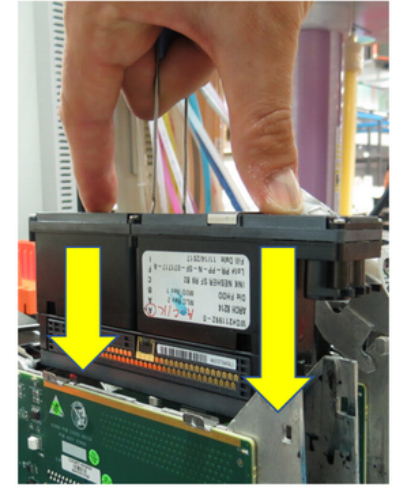

**15.** Close the securing clamp.

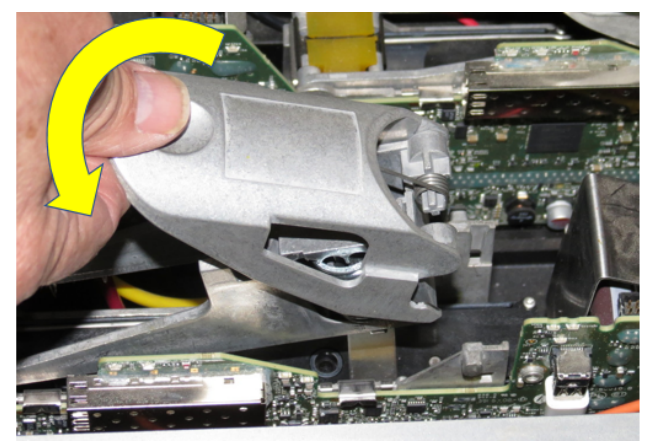

**16.** Close the floor panel.

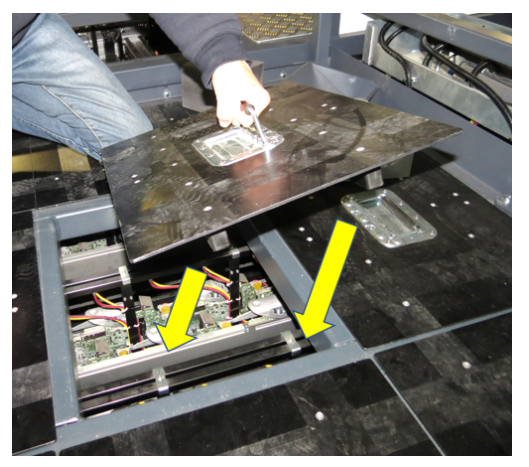

**17.** Exit the gallery. Make sure to close the gate as you leave to engage the safety interlock.

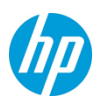

18. Press the **Reset** button at the top of the stairs and return to the operator console.

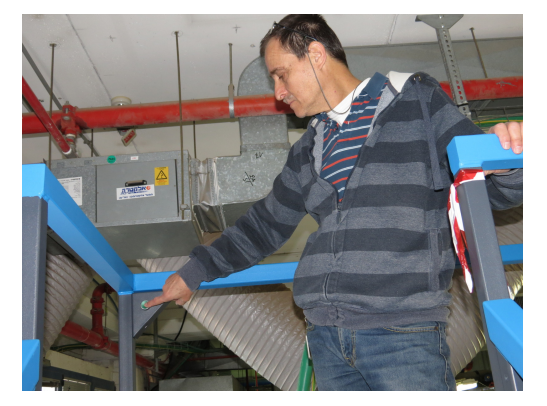

**19.** Press the **Reset** button on the main operator console.

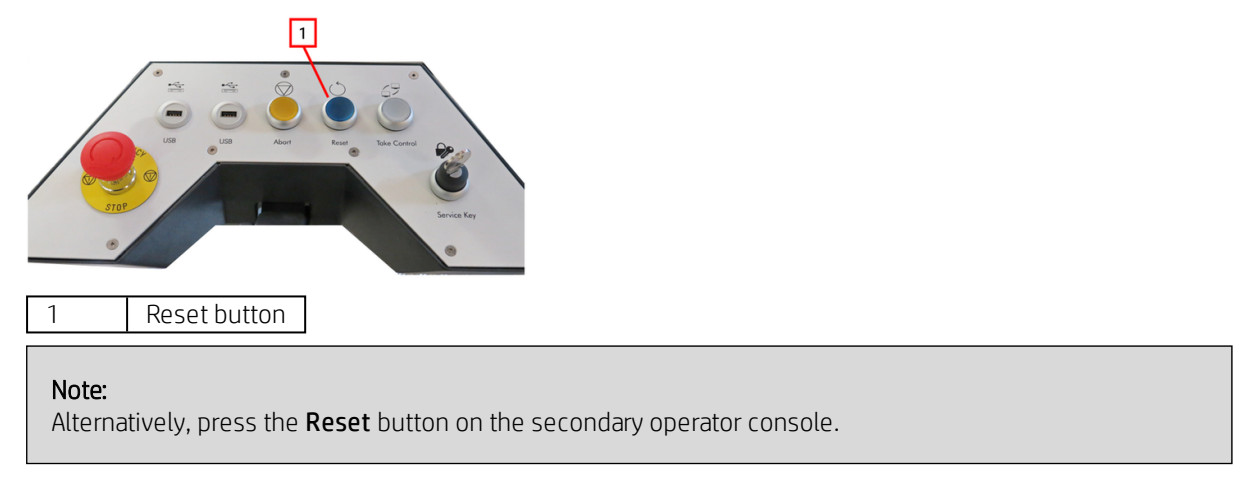

**20.** Restore power to the Dogmatix boards:

- a. Select DataEngine from the Device Tree.
- **b.** Select **Firmware Start** from the Operations list.
- c. Tap Start Operation.

## **Mixing Dogmatix Versions**

There is a known communications issue when different versions of the Dogmatix board (**4.3.0** and **4.7.0**) are installed together on the same press. Version 4.7.0 of the Dogmatix board cannot communicate if it is physically installed *after* version 4.3.0 in the same chain.

The error message that appears is "boot failed the engine is dead'.

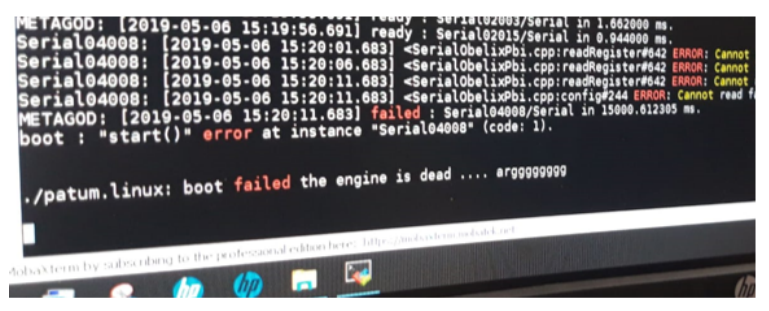

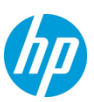

In order to mix both versions of the Dogmatix board on the same ink beam, the version 4.3.0 boards must be located at the **end** of the chains, in positions **1**, **2**, **6**, or **10**.

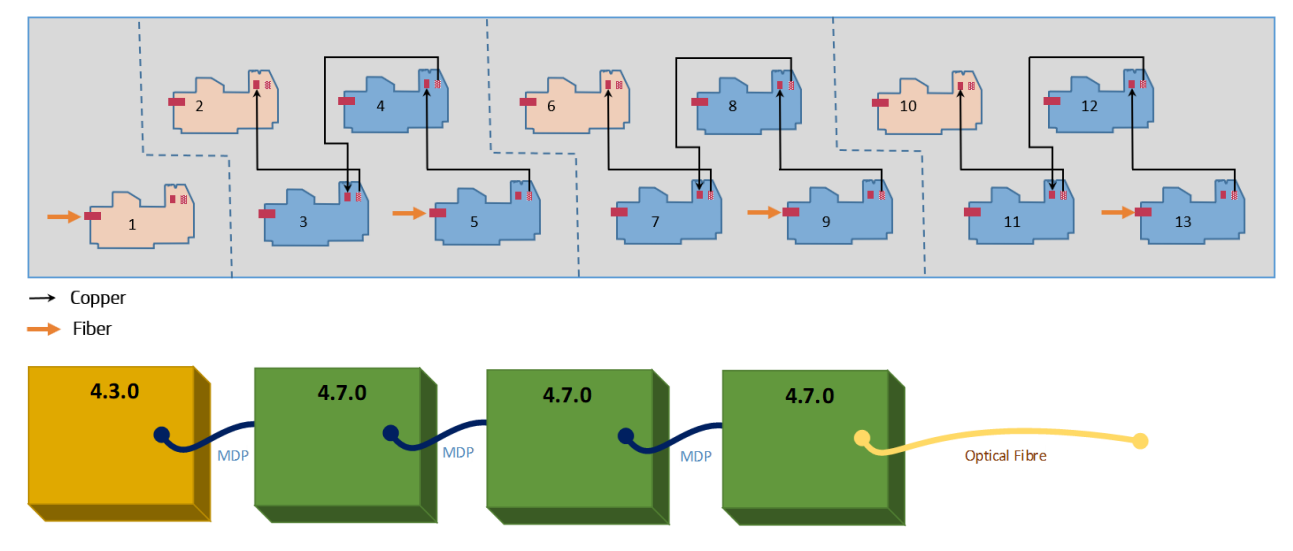

Dogmatix 4.3.0 should must be last in chain to work properly

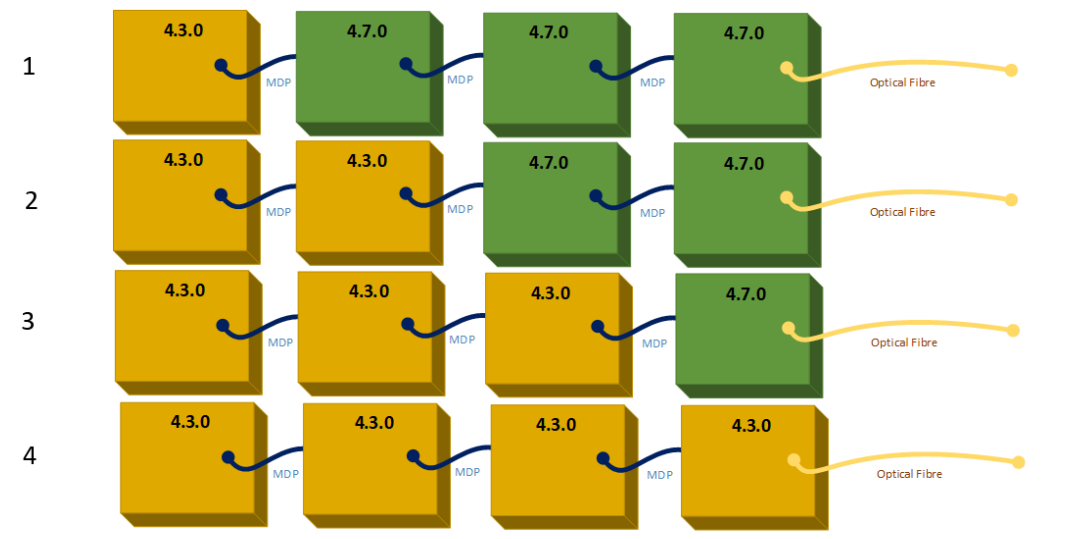

Additional configurations that work properly – Dogmatix 4.3.0 board are always the last in the chain